# Advanced SQL untuk Analisa Data

### Progate

- Materi-materi SQL di Progate membahas dasar-dasar SQL dan terdapat latihan (dojo) yang memberikan Anda latihan dengan query yang lebih menantang.
- Di latihan ini, kita akan mendalami lebih jauh apa yang sudah Anda pelajari di Progate dengan mencoba menjawab beberapa pertanyaan bisnis untuk keputusan perusahaan yang lebih baik berdasarkan data.
- Disini, Anda berperan sebagai seorang Growth Manager dan Anda mencoba untuk memberikan masukan kepada tim dan atasan Anda, keputusan apa yang harus diambil oleh perusahaan berdasarkan data yang Anda dapatkan!

- Kita akan menganalisis data situs e-commerce di kursus latihan di Progate lebih dalam lagi.
- Kita akan belajar bagaimana melakukan analisis data selangkah demi selangkah dan mencoba mencari solusi untuk meningkatkan keuntungan situs e-commerce kita.

Mari buka halaman SQL Latihan I di Progate dan hapus kueri apapun yang ada di text editor agar tampilan kosong. Kita akan menggunakan text editor dan database yang sudah tersedia di bagian tersebut: <u>https://progate.com/sql/dojo/1/10#/19</u>

#### Persiapan

Kali ini, abaikan instruksi di sebelah kiri, dan tidak perlu menekan tombol kirim. Setiap selesai mengerjakan soal, cukup tekan tombol ▶ dan jika sudah benar, jangan lupa untuk screenshot sebagai tanda bukti sudah melewati setiap soal. Total screenshot yang harus Anda submit ada 7.

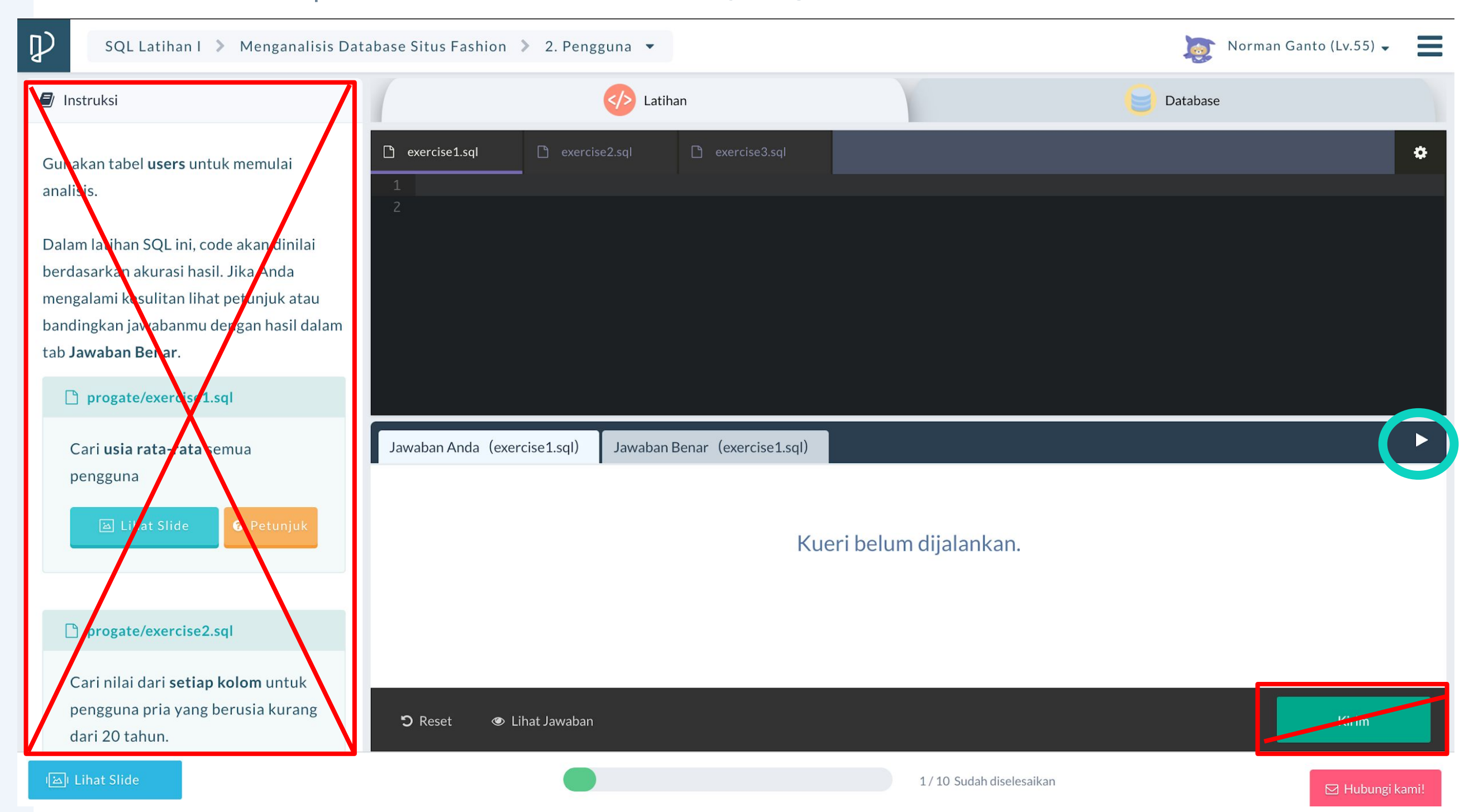

- Setiap Anda berhasil menyelesaikan latihan dan hasil tabel sudah sama dengan yang ada disini, screenshot penuh layar komputer Anda
- 2. Lakukan untuk semua latihannya (ada 7 total)
- 3. Setelah selesai, masukkan screenshot-screenshot Anda ke sebuah dokumen google slides / ppt
- 4. Namakan dokumen Anda dengan nama Anda dan kelas Anda, sebagai contoh berikut:

Space Up Bootcamp - Norman Ganto - SQL

5. Kirim dokumen Anda ke info-indonesia@progate.com

### - Ada 3 tabel di database: items, sales\_records dan users

| tabel items |           | tabel sales_records |           | tabel users |        |           |
|-------------|-----------|---------------------|-----------|-------------|--------|-----------|
| kolom       | tipe data | kolom               | tipe data |             | kolom  | tipe data |
| id          | angka     | id                  | angka     |             | id     | angka     |
| name        | teks      | item_id             | angka     |             | name   | teks      |
| gender      | angka     | user_id             | angka     |             | gender | angka     |
| price       | angka     | purchased_at        | tanggal   |             | age    | angka     |
| cost        | angka     |                     | 55        |             |        | 5         |
|             |           |                     |           |             |        |           |

- Anda dapat melihat hal berikut:
  - 30 items terdaftar di situs.
  - Ada 910 rekor penjualan (sales\_records) pada Juli 2018.
  - 325 pengguna terdaftar di tabel users.

Chapter 1

### Ayo kita mulai!

Permintaan Data no. 1: Tim keuangan bertanya kepada Anda untuk memberikan angka total untuk pendapatan (revenue), laba, dan persentase laba website e-commerce Anda

Ayo cari total pendapatan, laba serta persentase laba di website pembelanjaan untuk mencari tau gambaran besar dari jumlah penjualan dan laba yang didapatkan website tersebut.

#### Latihan 1

Dapatkan total pendapatan, laba dan persentase laba untuk seluruh website pembelanjaan.

- Total pendapatan adalah jumlah keseluruhan harga barang yang terjual
- Laba adalah total dari perbedaan antara harga jual dan harga beli setiap barang yang terjual.
- Persentase laba dapat dikalkulasikan dengan formula sebagai berikut:
   Total persentase laba = total laba / total pendapatan \* 100

- Dengan formula ini, Anda akan mendapatkan hasil, 0.
  Total persentase laba = total laba / total pendapatan
  \* 100
- Ini disebabkan karena tipe data pendapatan dan laba yang dimasukkan adalah integer. Anda harus mengubah integer ke nomor decimal untuk mendapatkan hasil yang diinginkan.
- Jika Anda mengkalikan nomor desimal, kalkulasi akan diubah ke desimal secara otomatis. Formula ini akan memberikan hasil yang di inginkan!!
   Persentase laba= 1.0 \* total laba / total pendapatan

# Hasil yang benar:

| total_revenue | total_profit | profit_rate      |
|---------------|--------------|------------------|
| 46779         | 31428        | 67.1839928172898 |

- Kita telah mendapatkan gambaran besar untuk website belanjaan di mana total pendapatan: \$46,779, total laba: \$31,428 and persentase laba: 67.2%.
- Berdasarkan data yang kita miliki sebagai langkah lanjutan, kita dapat membandingkan data setiap item dengan seluruh item (*Setting the standard*). Kita dapat melihat item mana yang di atas standar, item mana yang berkontribusi ke pendapatan dan mana yang tidak, dan item mana yang memiliki persentase laba terbesar dan sebaliknya.
- Perlu diingat bahwa <u>ketika Anda melakukan analisis data,</u> <u>mulailah dari gambaran besar, bukan dari data individu.</u>

# Permintaan Data no.2 : Apakah Anda tahu 5 item yang berkontribusi paling banyak terhadap pendapatan?

- Karena kita mendapatkan data pendapatan, laba, dan persentase laba dari seluruh situs belanja, mari kita lanjutkan dengan menganalisis "pendapatan" terlebih dahulu.
- Dalam latihan ini, kita akan mendapatkan 5 item teratas yang berkontribusi pada pendapatan.

### Latihan 2

- Dapatkan "nama item", "jumlah penjualan", "harga" dan "total pemasukkan" dari 5 item yang memberikan pendapatan terbesar.
- Susun item berdasarkan pendapatan dari yang terbesar ke terkecil.

- Kuantitas penjualan berarti jumlah data dalam tabel sales\_record.
- Pendapatan total dapat dihitung dengan harga \* kuantitas penjualan.
- Anda perlu menggunakan GROUP BY untuk menggabungkan pendapatan setiap item.

### Hasil yang benar:

| name         | jumlah_penjualan | price | total_pendapatan |
|--------------|------------------|-------|------------------|
| jaket kulit  | 27               | 320   | 8640             |
| mantel merah | 25               | 270   | 6750             |
| celana denim | 61               | 60    | 3660             |
| sepatu lari  | 35               | 75    | 2625             |
| rok          | 52               | 40    | 2080             |

#### **Analisis latihan**

- Sekarang kita mendapat 5 item yang menghasilkan pendapatan tertinggi dan mengapa itu menghasilkan pendapatan tinggi.
- Dalam data ini, item teratas adalah "jaket kulit". Kita bisa lihat kalau jumlah penjualannya tidak terlalu besar tapi harga satuannya sangat tinggi, yang membuatnya menjadi item teratas.
- Sebaliknya, "celana denim" dan "rok" memiliki harga yang lebih rendah tetapi menghasilkan keuntungan besar karena jumlah penjualan yang besar.
- Dari Permintaan data no. 1 dan 2, Anda juga dapat melihat berapa jumlah 5 item teratas untuk total pendapatan situs ini, yaitu (Jumlah dari total\_revenue dari 5 teratas) / 46779 = 50,8%.

### Permintaan data no. 3:

Cari tahu persentase laba dan laba dari 5 item penghasil pendapatan teratas

- Sekarang kita mengetahui 5 item penghasil pendapatan teratas, tetapi itu tidak berarti mereka juga menghasilkan keuntungan karena mungkin merupakan item yang sangat mahal.
- Dalam latihan ini, kita akan mendapatkan keuntungan dan tingkat keuntungan 5 item teratas.

### Latihan 3

- Dapatkan "nama item", "keuntungan setiap item", "tingkat keuntungan setiap item" dan "keuntungan total setiap item" dari 5 item penghasil pendapatan teratas.
- Urutkan hasil dari item yang memiliki "keuntungan total" tertinggi ke yang terendah.

#### Petunjuk

- Gunakan WHERE untuk hanya mendapatkan data dari 5 item penghasil pendapatan teratas. Dan sebaiknya gunakan id setiap item untuk kondisi
   WHERE karena mungkin ada nama item yang sama tetapi id unik.
  - (Anda perlu mendapatkan id dari item menggunakan kueri exercise2.)
- Anda perlu menggunakan GROUP BY untuk menggabungkan total\_laba dari setiap item.

# Hasil yang benar:

| name         | laba | persentase_laba  | total_profit |
|--------------|------|------------------|--------------|
| jaket kulit  | 222  | 69.375           | 5994         |
| mantel merah | 195  | 72.22222222222   | 4875         |
| sepatu lari  | 47   | 62.666666666666  | 1645         |
| rok          | 32   | 80.0             | 1664         |
| sepatu merah | 26   | 61.9047619047619 | 1248         |

#### Catatan

|   | SELECT items.name,                                                                  |      |
|---|-------------------------------------------------------------------------------------|------|
|   | (items.price - items.cost) AS profit,                                               |      |
| З | <pre>1.0 * (items.price - items.cost) / (items.price) * 100 AS profit_rate,</pre>   |      |
|   | COUNT(*) * (items.price - items.cost) AS total_profit                               |      |
| 5 | FROM sales_records                                                                  |      |
| 6 | JOIN items ON sales_records.item_id = items.id                                      |      |
|   | WHERE items.id = 23 OR items.id = 30 OR items.id = 3 OR items.id = 17 OR items.id = | 1    |
| 8 | GROUP BY items.name, profit, profit_rate                                            |      |
| 9 | ORDER BY total_profit desc                                                          | - 33 |
|   |                                                                                     |      |

```
Di baris ke 8 query:
```

GROUP BY items.name, (items.price - items.cost), 1.0 \* (items.price - items.cost) / (items.price) \* 100

Dapat di persingkat menggunakan alias yang di berikan ke kalkulasi terkait. Untuk mempersingkat code, Anda dapat menulisnya seperti berikut:

GROUP BY items.name, laba, persentase\_laba

Anda bisa mendapatkan hasil yang sama dengan code ini menggunakan subquery dan klausa IN. Anda belum mempelajari IN di Progate tetapi terkadang berguna.

### [Code]

| 1  | SELECT items.name,                                                                                      |
|----|----------------------------------------------------------------------------------------------------|
| Ż  | (items.price-items.cost) AS profit,                                                                     |
| 3  | 1.0 * (items.price - items.cost) / (items.price) * 100 AS profit_rate,                                  |
| 4  | COUNT(*) * (items.price-items.cost) AS total_profit                                                     |
| 5  | FROM sales_records                                                                                      |
| 6  | JOIN items ON sales_records.item_id = items.id                                                          |
| 7  | WHERE items.id IN (                                                                                     |
| 8  | SELECT items.id                                                                                         |
| 9  | FROM sales_records                                                                                      |
| 10 | JOIN items ON sales_records.item_id = items.id                                                          |
| 11 | GROUP BY items.id                                                                                       |
| 12 | ORDER BY COUNT(*) * items.price desc                                                                    |
| 13 | limit 5                                                                                                 |
| 14 | )                                                                                                    |
| 15 | GROUP BY items.name, (items.price - items.cost), 1.0 * (items.price - items.cost) / (items.price) * 100 |
| 16 | ORDER BY COUNT(*) * (items.price-items.cost) desc                                                       |

- Apakah Anda ingat bahwa tingkat keuntungan seluruh situs adalah 67% (dari permintaan data no. 1)? Anda dapat membandingkan tingkat keuntungan setiap item dengannya.
- Di antara 5 item yang menghasilkan pendapatan teratas, "jaket kulit", "mantel merah", dan "rok" memiliki tingkat keuntungan yang lebih tinggi dan 2 lainnya memiliki tingkat keuntungan yang lebih rendah daripada yang ada di seluruh situs.
- Selain itu, Anda juga dapat melihat berapa jumlah 5 item akun total keuntungan situs ini (Jumlah total laba dari 5 item) / 31.428 = 51,7%.
- Sekarang Anda dapat menyimpulkan bahwa 5 item penghasil pendapatan teratas juga menghasilkan untung besar.

# Permintaan Data no. 4: Cari tahu 5 item yang memberikan

penghasilan laba teratas

Kami hanya mengambil data laba dari 5 item penghasil pendapatan teratas. Tapi mungkin ada barang yang lebih menguntungkan.

Mari kita dapatkan 5 item penghasil keuntungan teratas dalam latihan ini.

#### Latihan 4

- Dapatkan "nama item", "keuntungan setiap item", "tingkat keuntungan setiap item" dan "total keuntungan setiap item" dari 5 item penghasil keuntungan teratas.
- Urutkan hasil dari item yang memiliki "keuntungan total" tertinggi ke yang terendah.

Tidak ada petunjuk untuk latihan ini. Anda hanya perlu mengubah kueri latihan 3.

# Hasil yang benar:

| name         | Iaba | persentase_laba  | total_profit |
|--------------|------|------------------|--------------|
| jaket kulit  | 222  | 69.375           | 5994         |
| mantel merah | 195  | 72.22222222222   | 4875         |
| celana denim | 34   | 56.666666666666  | 2074         |
| sweater      | 32   | 94.1176470588235 | 1856         |
| rok          | 32   | 80.0             | 1664         |

- Dari 5 item penghasil pendapatan teratas, 4 item juga menempati peringkat 5 item penghasil laba teratas.
- Sekarang Anda dapat memutuskan untuk tetap menjual 5 item penghasil pendapatan teratas karena juga menguntungkan. Tapi terkadang ada barang yang laku tapi untung sedikit. Dalam hal ini, Anda dapat menyimpulkan mungkin Anda harus mengubah taktik penjualan Anda.
- Kita mendapat "sweater" dalam latihan ini sebagai item penghasil keuntungan No. 4. Anehnya, tingkat keuntungannya luar biasa tinggi, 94%. Artinya, Anda bisa mencoba mendiskon barang (masih menguntungkan) dan meningkatkan kuantitas penjualan untuk memaksimalkan total keuntungan.

### Permintaan data no. 5:

Sekarang tim Anda sudah tahu item-item mana saja yang paling berpengaruh terhadap pendapatan perusahaan. Agar dapat mengalokasikan biaya marketing secara efektif, Cari tahu 5 item penghasil pendapatan terburuk

- Mari lakukan hal yang sama untuk 5 item yang menghasilkan pendapatan terburuk!
- Penting juga untuk memeriksa item terburuk karena mungkin lebih baik berhenti menjualnya dan menghemat biaya penyimpanan.

### Exercise 5

- Dapatkan "nama item", "kuantitas penjualan", "harga", dan "total pendapatan" dari 5 item terendah.
- Urutkan hasil dari item yang memiliki pendapatan terendah hingga tertinggi.

Petunjuk

Tidak ada petunjuk untuk latihan ini. Anda hanya perlu mengubah kueri permintaan data no. 2.

### Hasil yang benar:

| name         | jumlah_penjualan | price | total_pendapatan |
|--------------|------------------|-------|------------------|
| kaos kaki    | 18               | 10    | 180              |
| kaos abu-abu | 9                | 23    | 207              |
| topi         | 20               | 15    | 300              |
| syal         | 17               | 18    | 306              |
| sandal       | 21               | 18    | 378              |
- Jumlah pendapatan barang adalah \$ 1371, yang hanya 2,9% dari seluruh pendapatan.
- Selama kuantitas penjualan kecil (terutama "kaos abu-abu"), Anda dapat mengurangi stok untuk menghemat biaya penyimpanan atau menjalankan kampanye untuk meningkatkan kuantitas penjualan.
- Tetapi Anda juga perlu memeriksa tingkat keuntungan setiap item karena sulit untuk menjalankan kampanye jika tidak menguntungkan. Upaya untuk menjual barang tidak akan membuahkan hasil jika tidak menghasilkan keuntungan yang cukup.

## Permintaan data no. 6:

Cari tahu 5 item dengan penghasilan laba terburuk Berikutnya, mari cari tahu 5 item dengan penghasilan laba terburuk

#### Exercise 6

- Dapatkan "nama item", "laba setiap item", "persentase laba setiap item" dan "total laba setiap item" dari 5 item dengan hasil laba terburuk.
   Urutkan hasil dari item yang memiliki "total laba"
  - terendah ke tertinggi.

Petunjuk

Tidak ada petunjuk untuk latihan ini. Anda hanya perlu mengubah kueri permintaan data no. 4.

| name          | Iaba | persentase_laba  | total_laba |
|---------------|------|------------------|------------|
| kaos abu-abu  | 13   | 56.5217391304348 | 117        |
| kaos kaki     | 8    | 80.0             | 144        |
| kaos biru tua | 11   | 55.0             | 220        |
| syal          | 13   | 72.222222222222  | 221        |
| topi          | 12   | 80.0             | 240        |

- Jumlah keuntungan barang adalah \$ 942, yang hanya 3,0% dari seluruh pendapatan.
- Tingkat keuntungan dari "kaos abu-abu" dan "kaos biru tua" sangat kecil dan "kaos abu-abu" juga merupakan salah satu item yang menghasilkan pendapatan terburuk. Anda harus melakukan sesuatu untuk barang-barang ini.
- Tingkat keuntungan dari "kaus kaki" tidak buruk meskipun keuntungannya sendiri sangat kecil. Dalam hal ini, menjual 3 pasang kaus kaki dengan sedikit diskon mungkin berhasil!

### Permintaan Data no. 7:

- Cari tahu keuntungan total dan tingkat
- keuntungan item berdasarkan jenis
- kelamin pembeli

Karena tabel items berisi data tentang gender, mari kita kategorikan item berdasarkan gender.

#### Latihan 7

Dapatkan "gender", "total laba dari setiap gender" dan "persentase laba dari setiap gender". Petunjuk

Anda perlu menggunakan sum untuk mendapatkan laba dan persentase laba karena ini penting untuk mendapatkan total item per gender.

| gender | total_laba | persentase_laba  |
|--------|------------|------------------|
| 0      | 3644       | 60.5818786367415 |
| 1      | 18450      | 70.8362128541811 |
| 2      | 9334       | 63.4189427911401 |

- Item untuk "wanita" menghasilkan banyak laba dan memiliki tingkat laba tertinggi.
- Tetapi Anda perlu melihat lebih dalam setiap kategori untuk mencapai kesimpulan. Katakanlah hanya ada 2 item yang laris manis di kategori wanita, hanya beberapa item tersebut dapat berdampak besar pada hasil.
- Penting untuk selalu mencari tahu alasan dari hasil yang Anda peroleh. Kami tidak melakukan analisis lebih rinci tentang gender dalam latihan ini, tetapi Anda dapat mencobanya sendiri!

- Selamat! Anda sudah selesai Chapter 1 dengan baik!!
- Seperti yang Anda pelajari, mampu menulis kueri adalah keterampilan yang sangat penting, tetapi penting juga untuk mendapatkan data dari berbagai sudut pandang dan membuat sekumpulan angka menjadi data yang bermakna untuk membuat keputusan bisnis dan keuangan yang lebih baik!

Chapter 2

Ada 8 jenis permintaan data lagi di chapter ini.

- Karena kita telah selesai menganalisis pendapatan dan keuntungan item dengan mendapatkan data dari tabel items dan sales\_record, mari kita lanjutkan untuk mendapatkan data yang terkait dengan user di bab ini.
- Chapter ini lebih advanced ketimbang chapter sebelumnya, tetapi jangan khawatir, cobalah dengan kesediaan waktu yang Anda miliki, tidak perlu terburu-buru

## Latihan 8:

#### Cari tahu jumlah pengguna aktif dan

persentasenya.

- Selamat datang di latihan pertama dalam Chapter 2 ini!
- Pertama-tama, mari kita mulai dari gambaran besar lagi. Dalam latihan ini, kita akan mengetahui berapa banyak pengguna aktif yang ada di situs belanja tersebut.

#### Latihan 8

Dapatkan jumlah pengguna aktif (mereka yang membeli item setidaknya sekali) dan persentase pengguna aktif.

- Anda dapat menggunakan user\_id di tabel items untuk mendapatkan jumlah pengguna aktif.
- Berhati-hatilah karena pengguna yang sama dapat membeli item beberapa kali dan ini berarti user\_id yang sama dicatat di tabel item beberapa kali. DISTINCT berguna dalam kasus ini.
- Persentase pengguna aktif dapat dihitung dengan rumus: (jumlah pengguna aktif) / (jumlah total pengguna) \* 100
- Anda perlu menggunakan subquery untuk menghitung Persentase pengguna aktif.

pengguna\_aktif

283

87.0769230769231

persentase\_aktif

- Dari 325 pengguna yang mendaftar di situs belanja,
   283 orang (87%) benar-benar membeli barang.
- Untuk mendapatkan lebih banyak keuntungan, Anda perlu mengaktifkan pengguna yang tidak aktif. Anda dapat mencoba mengirim email atau semacamnya.
- Cara lain untuk mendapatkan lebih banyak keuntungan adalah membuat pengguna aktif berbelanja lebih sering atau membeli barang yang lebih mahal.
- Selanjutnya, mari kita pelajari tentang frekuensi rata-rata dan pengeluaran rata-rata pengguna aktif!

### Permintaan Data no. 9:

- Cari tahu frekuensi rata-rata
- pembelian, pengeluaran rata-rata, dan
- pengeluaran rata-rata per pembelian
- pengguna aktif

Mari dapatkan informasi tentang pembelian pengguna aktif. Ini terlihat rumit tetapi Anda bisa mendapatkan datanya dengan menggabungkan pengetahuan yang sudah Anda pelajari!

Latihan 9

- Dapatkan 3 data pengguna aktif berikut:
  - Frekuensi rata-rata pembelian
  - Pengeluaran rata-rata
  - Pengeluaran rata-rata per pembelian

#### Petunjuk

Anda bisa mendapatkan data dengan perhitungan berikut.

**Frekuensi rata-rata pembelian:** 

1.0 \* (Jumlah total pembelian di situs) / (Jumlah pengguna aktif)

Pengeluaran rata-rata:

1.0 \* (Jumlah harga item yang terjual) / (Jumlah pengguna aktif)

Pengeluaran rata-rata per pembelian
 1.0 \* (Belanja rata-rata) / (Frekuensi rata-rata pembelian)

Kami akan menampilkan semua data dalam satu kueri tetapi tidak buruk untuk menulis beberapa kueri untuk mendapatkan setiap data.

#### [Cara Lain]

Pada jawaban sebelumnya, code pada baris 3-7 agak terlalu panjang dan code yang sama digunakan dua kali.

Dengan subkueri, Anda dapat menggunakan nama setelah AS untuk penghitungan.

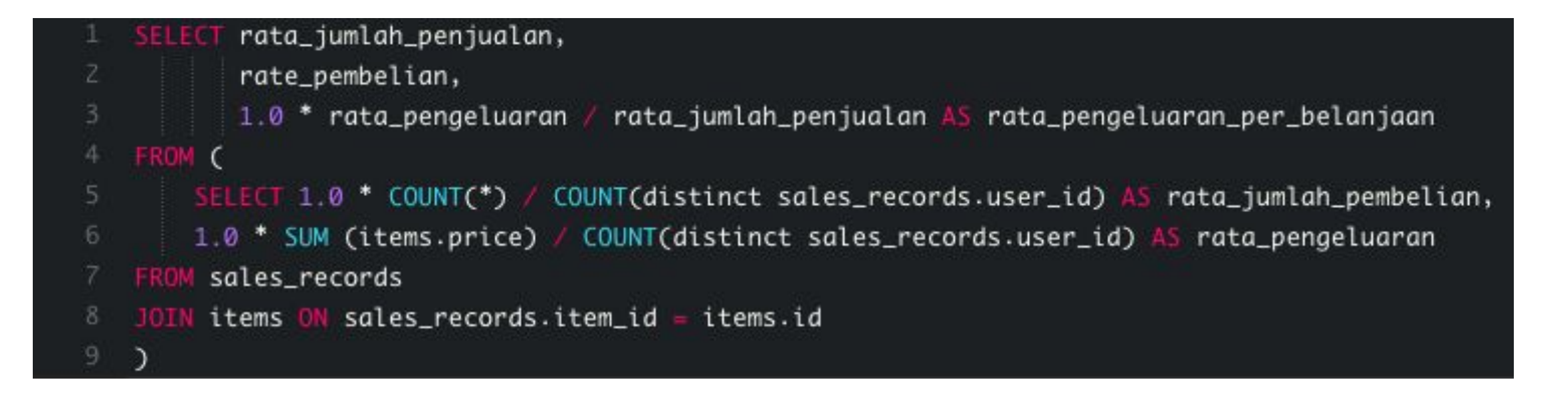

#### [Cara lain]

Kamu juga dapat membuat beberapa kueri seperti gambar dibawah.

1 SELECT 1.0 \* COUNT(\*) / COUNT(distinct sales\_records.user\_id) AS rata\_jumlah\_penjualan
2 FROM sales\_records

- SELECT 1.0 \* SUM (items.price) / COUNT(distinct sales\_records.user\_id) AS rata\_pengeluaran,
- 2 FROM sales\_records
- 3 JOIN items ON sales\_records.item\_id = items.id

| rata_jumlah_penjualan | rata_pengeluaran | rata_pengeluaran_per_belanjaan |
|-----------------------|------------------|--------------------------------|
| 3.21554770318021      | 165.296819787986 | 51.4054945054945               |

- Kita mendapat data keseluruhan dari pengguna aktif. Pengguna aktif membeli item 3,2 kali, membelanjakan \$ 165,3, dan \$ 51,4 per pembelian dalam sebulan.
- Ini adalah standar perbandingan. Misalnya, Anda dapat membandingkannya dengan data yang sama pada bulan yang berbeda untuk mengetahui bulan mana yang berjalan dengan baik.
- Anda juga dapat menggunakan data untuk menganalisis pengguna untuk mengetahui siapa yang lebih sering membeli barang dan siapa yang belanja di atas rata-rata. Ayo lakukan ini dari latihan berikutnya!

Ada keuntungan dan kerugian mendapatkan banyak data dalam satu kueri. Anda harus memilih cara yang tepat tergantung pada situasinya!

Keuntungan:

Anda dapat melihat semua data bersamaan, sehingga lebih mudah untuk membandingkan dan menganalisisnya.

Kerugian:

Hasilnya mudah dilihat tetapi kueri itu sendiri menjadi panjang dan rumit, yang membuat orang lain sulit memahami dan mengedit kueri tersebut.

### Permintaan data no. 10:

Dapatkan daftar pengguna yang membeli lebih sering daripada rata-rata

- Kami mendapatkan frekuensi rata-rata pembelian pada latihan sebelumnya. Ini adalah data penting karena kami dapat menemukan pelanggan yang sangat baik yang membeli lebih sering daripada rata-rata menggunakan data.
- Exercise 10
- Dapatkan data berikut dari pengguna yang membeli diatas rata-rata:
  - Nama pengguna
  - Jumlah pembelian setiap pengguna
- Urutkan hasil dari frekuensi pembelian tertinggi ke yang terendah.

- Step1: Cari tahu tabel apa yang dibutuhkan untuk mendapatkan data.
- Step 2: Dapatkan jumlah pembelian dari semua pengguna menggunakan GROUP BY.
- Step3: Gunakan HAVING, menambahkan kondisi "frekuensi pembelian lebih besar dari rata-rata".
- Step4: Gunakan ORDER BY untuk mengantre hasil berdasarkan jumlah pembelian.

| name  | jumlah_pembelian |
|-------|------------------|
| Hobie | 14               |
| Burch | 12               |
| Sam   | 12               |
| Cale  | 11               |

- Kami mendapat daftar pelanggan yang sangat sering membeli. Kami dapat mengirimkan kupon untuk menjaga loyalitas mereka.
- Frekuensi pembelian merupakan faktor penting untuk meningkatkan penjualan situs belanja tersebut. Anda dapat memikirkan insentif seperti "memberikan status emas" atau "memberikan kupon khusus" kepada pengguna yang membeli lebih dari 5 kali dalam sebulan. Karena frekuensi rata-rata adalah 3,2 (latihan 9), ini dapat bekerja dengan baik.

### Permintaan Data no. 11:

- Cari tahu berapa banyak dan berapa
- persentase pengguna yang berbelanja di
- atas rata-rata

Kami mendapatkan rata-rata pengeluaran pengguna aktif dalam latihan 9. Tetapi kami tidak yakin tentang berapa banyak orang yang sebenarnya membelanjakan sebanyak itu. Terkadang rata-rata tidak tepat karena ada kasus dimana hanya sebagian kecil orang yang membeli dalam jumlah besar dan sebagian besar orang tidak. Mari kita cari tahu di latihan ini!

Latihan 11

- Dapatkan data berikut:
  - Jumlah pengguna yang pembelanjaannya diatas rata-rata
  - Persentase pengguna yang berbelanja banyak dari semua pengguna aktif

- Step1: Dapatkan total pembelanjaan yang digunakan setiap pengguna GROUP BY.
- Step2: Gunakan HAVING, tambahkan ketentuan "lebih besar dari pengeluaran rata-rata".
- Step3: Gunakan COUNT, dapatkan jumlah pengguna dari hasil Step2.
- Step4: Menggunakan subkueri, bagi hasil Step3 dengan jumlah total pengguna aktif.

| jumlah_pengguna | persentase       |  |
|-----------------|------------------|--|
| 94              | 33.2155477031802 |  |
- Kami sekarang tahu bahwa 94 orang membelanjakan lebih dari rata-rata dan itu menyumbang 33% dari pengguna aktif.
- Jika situs web Anda seperti "hanya 5% orang yang membelanjakan banyak", Anda harus memikirkan untuk menjual barang-barang bermerek mahal tetapi Anda tidak perlu melakukannya saat ini.
- Kami mendapatkan semua data dalam satu kueri tetapi tentu saja Anda bisa mendapatkan data yang sama dengan menulis beberapa kueri.

#### Permintaan Data no. 12:

Cari tahu barang-barang yang memiliki harga lebih tinggi dari pengeluaran rata-rata per pembelian Kita mendapatkan pengeluaran rata-rata per pembelian dalam latihan 9. Jika kita menjual barang lebih mahal daripada rata-rata, itu berarti kita bisa meningkatkan pengeluaran rata-rata! Ayo cari tahu itemnya!

#### Exercise 12

- Dapatkan data item berikut yang memiliki harga lebih tinggi dari rata-rata pengeluaran per pembelian:
  - Nama
  - Harga
- Pesan barang berdasarkan harga (tertinggi-> terendah)

Tidak ada petunjuk untuk latihan ini. Anda dapat menggunakan kueri latihan 9 untuk mendapatkan pengeluaran rata-rata per pembelian.

| name         | price |
|--------------|-------|
| jaket kulit  | 320   |
| mantel merah | 270   |
| blus         | 80    |
| sepatu lari  | 75    |

- Ternyata 6 item lebih mahal dari pengeluaran rata-rata per pembelian. Jika pelanggan membeli barang-barang tersebut, Anda dapat meningkatkan rata-rata. Menampilkan item di halaman atas situs web akan dapat membantu.
- Anda juga bisa mendapatkan item yang memiliki harga lebih rendah dari rata-rata. Untuk barang-barang tersebut bisa dijual dengan paket seperti 2 kaos dan 3 kaos kaki dengan potongan harga.

#### Permintaan Data no. 13:

Ambil data pembelian berdasarkan jenis kelamin pengguna Melihat data dari perspektif yang berbeda selalu penting. Mari kita dapatkan data berdasarkan jenis kelamin pengguna.

Latihan 13

Dapatkan data berikut dari setiap jenis kelamin

- Jenis kelamin
- Jumlah pengguna
- Total pengeluaran
- Jumlah total pembelian
- Pembelanjaan rata-rata per pengguna
- Pengeluaran rata-rata per pembelian

- Gunakan GROUP BY untuk mendapatkan data berdasarkan jenis kelamin (gender).
- Kami tidak memberi Anda petunjuk lain dalam latihan ini, Anda dapat mencobanya sendiri menggunakan pengetahuan yang telah Anda dapatkan.

| gender | jumlah_pengguna | total_pengeluaran | jumlah_pembelian | rata_pengeluaran_p… | rata_pengeluarn_per… |
|--------|-----------------|-------------------|------------------|---------------------|----------------------|
| 0      | 283             | 5874042           | 114263           | 20756.332155477     | 51.4080848568653     |
| 1      | 283             | 9282354           | 180577           | 32799.8374558304    | 51.4038554190179     |

- Ternyata situs belanja tersebut memiliki lebih banyak pengguna wanita dan mendapat lebih banyak pendapatan dari mereka. Namun melihat pembelanjaan rata-rata per pengguna, pengguna pria membelanjakan lebih banyak daripada pengguna wanita.
- Seperti yang Anda lihat, Anda bisa mendapatkan wawasan yang berbeda saat mendapatkan data berdasarkan kategori tertentu. Ingatlah bahwa penting untuk melihat data dari berbagai perspektif.

### Permintaan Data no. 14:

Ambil data pembelian pengguna berusia 20-an. Selanjutnya, dapatkan data berdasarkan usia pengguna.

Latihan 14

Dapatkan data berikut dari pengguna berusia 20-an

- Jumlah pengguna
- Total pengeluaran
- Jumlah total pembelian
- Pembelanjaan rata-rata per pengguna
- Pengeluaran rata-rata per pembelian

Anda dapat mengekspresikan kondisi untuk hanya mendapatkan data pengguna berusia 20-an dengan menggunakan where.

| jumlah_pengguna | total_pengeluaran | jumlah_pembelian | rata_pengeluaran_per_pen… | rata_pengeluaran_per_pe… |
|-----------------|-------------------|------------------|---------------------------|--------------------------|
| 107             | 21716             | 375              | 202.953271028037          | 57.9093333333333         |

- Kueri itu sendiri sederhana dan mudah dipahami. Karena Anda berhasil mendapatkan data pengguna berusia 20-an dan sudah mengetahui data dari semua pengguna, Anda dapat membandingkan data tersebut dan Anda akan mengetahui berapa banyak jumlah total pengguna akun yang berumur 20-an.
- Anda dapat melakukan hal yang sama untuk pengguna berusia 30-an, 40-an, dan 50-an satu per satu. Tapi mari kita coba mendapatkan semua data sekaligus di latihan berikutnya.

# Permintaan Data no. 15 (latihan terakhir!):

Cari tahu total pengeluaran setiap usia (10-an, 20-an, 30-an ...) dan berapa persentase mereka.

# Latihan 15 Ini latihan terakhir! Mari kita dapatkan total pembelanjaan dan persentase tiap usia seperti gambar berikut.

| age | total_spending | rate |
|-----|----------------|------|
| 10  | XXX            | XXX  |
| 20  | XXX            | XXX  |
| 30  | XXX            | XXX  |
| 40  | XXX            | XXX  |
| 50  | XXX            | XXX  |
| 60  | XXX            | XXX  |

- Karena umur yang disimpan di database tidak seperti bentuk 10, 20 dan 30, Anda perlu menggunakan teknik untuk mengubah umur sebenarnya ke bentuk yang kita inginkan.
- Untuk melakukan itu, Anda dapat memanfaatkan karakteristik data tipe integer. Coba kalkulasi ini: (age / 10) \* 10
- Misalkan usianya adalah 25, "25/10 = 2" jika bilangan bulat. Kemudian kamu bisa mengalikannya dengan 10 agar menjadi 20 dari umur sebenarnya.

| umur | total_spending | persentase       |
|------|----------------|------------------|
| 10   | 3515           | 7.51405545223284 |
| 20   | 21716          | 46.4225400286453 |
| 30   | 13181          | 28.1771735180316 |
| 40   | 4574           | 9.77789178905064 |

- Sekarang Anda memahami bahwa 70% pendapatan berasal dari pengguna berusia 20-an dan 30-an.
- Ternyata usia pelanggan penting untuk memikirkan barang apa yang harus Anda jual di situs belanja tersebut.
- Selamat telah menyelesaikan latihan ini!

- Kami harap Anda bersenang-senang dan mendapatkan pemahaman yang lebih dalam tentang analisis data dengan SQL!
- Python dan R telah dikatakan sebagai bahasa untuk ilmu data baru-baru ini, tetapi SQL tidak kalah, dan dapat melakukan banyak hal dan (terkadang) lebih mudah digunakan.
- Pengulangan adalah kunci untuk memperoleh keterampilan baru. Silakan untuk mencoba mendapatkan lebih banyak data menggunakan apa yang tealh Anda pelajari bersama kami !! Selamat belajar !!!

Selamat! Walau sudah selesai, jangan berhenti belatih!!

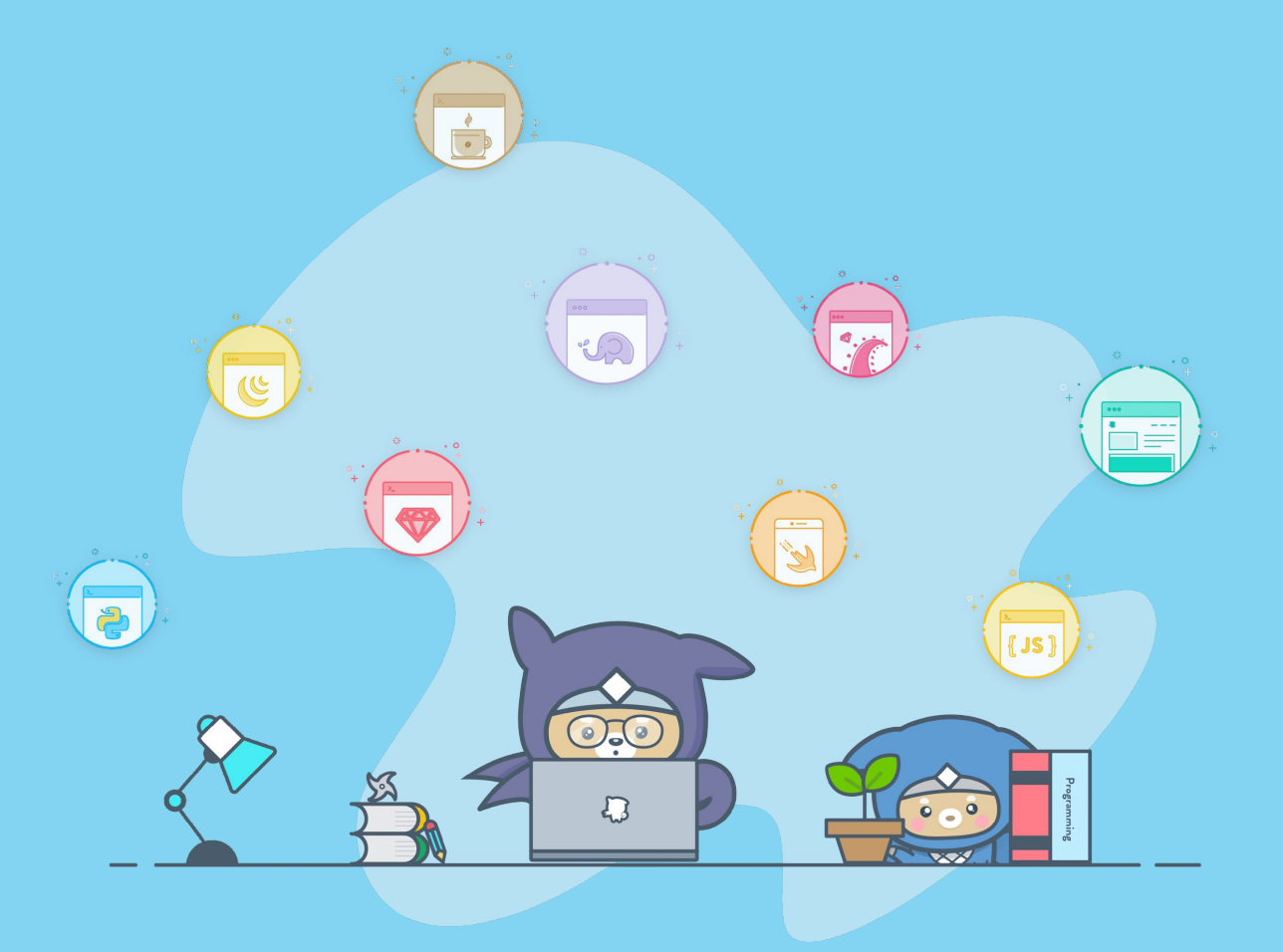